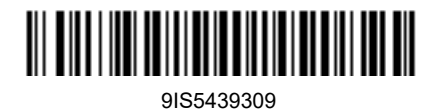

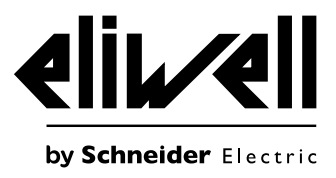

# EWRC 300/500/5000 NT

Контроллеры статических и вентилируемых холодильных камер

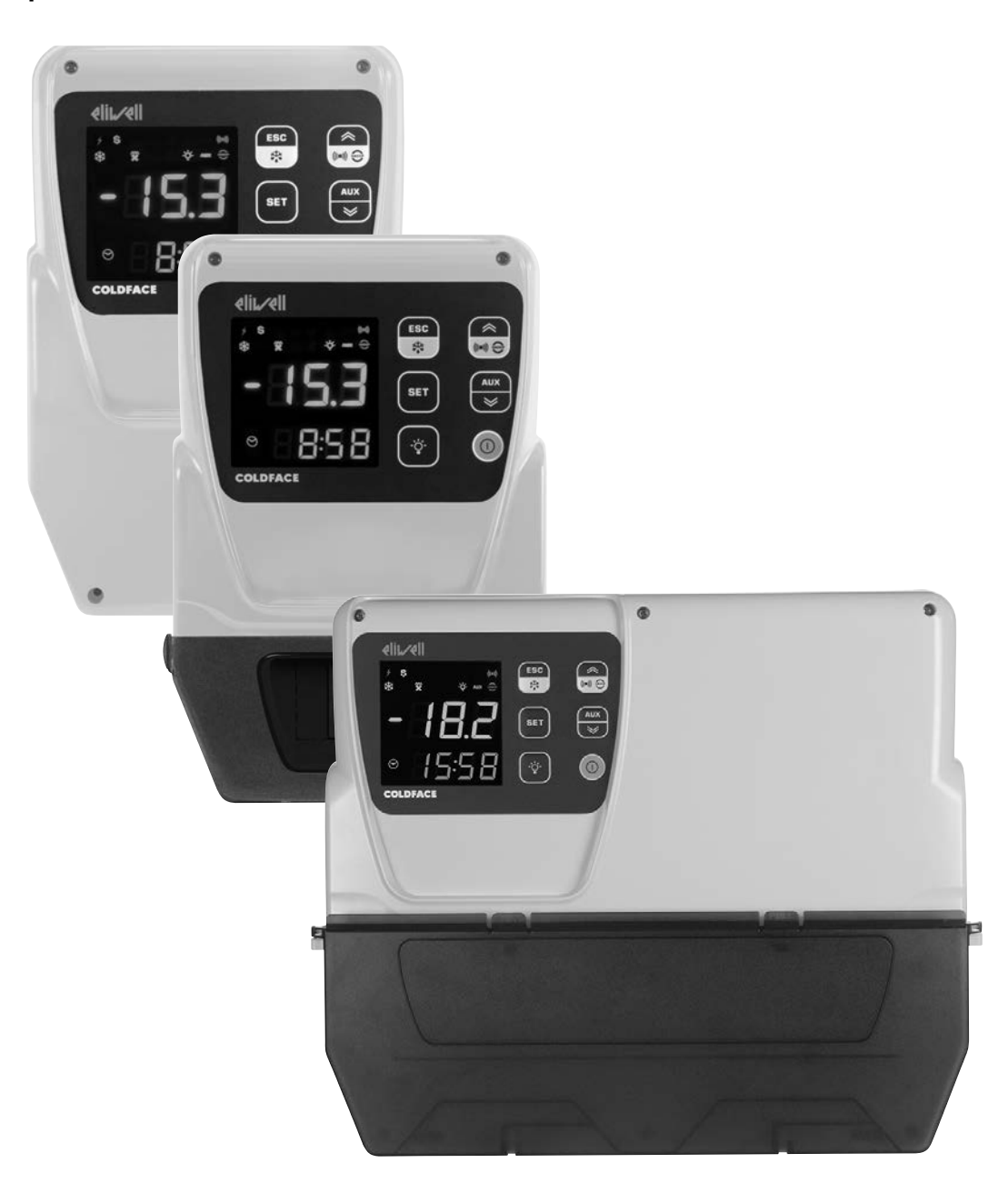

БЫСТРЫЙ ЗАПУСК

#### Касающаяся продукта информация

# 🛦 🗛 ОПАСНОСТЬ

#### РИСК ПОРАЖЕНИЯ ЭЛЕКТРИЧЕСКИМ ТОКОМ, ВЗРЫВОМ ИЛИ ЭЛЕКТРО-ДУГОЙ

- Полностью отключите электропитание от всего оборудования, в том числе подключенных устройств, до снятия любых крышек или дверей или до установки или демонтажа любых вспомогательных устройств, аппаратуры, кабелей или проводов.
- Всегда используйте откалиброванный под номинальное напряжение вольтметр для проверки отключения электропитания, где это указано.
- Перед перезапуском устройства установите и закрепите все крышки, устройства, кабели и проверьте надежность заземления.
- Используйте данное оборудование и подключенные продукты только со специфицированным напряжением питания.
- Соблюдайте все стандарты и местные директивы касающиеся мер защиты и безопасности..

#### Несоблюдение этих инструкций может привести к смерти или серьезной травме.

# ОПАСНОСТЬ

#### УГРОЗА ПЕРЕГРЕВА И ПОЖАРА

- Не используйте с нагрузками, которые отличаются от указанных в технической спецификации.
- Не превышайте максимально допустимый ток; для больших нагрузок используйте пускатели соответствующей мощности.

#### Несоблюдение этих инструкций может привести к смерти или серьезной травме.

# **А** ПРЕДУПРЕЖДЕНИЕ

#### РИСК ПЕРЕГРЕВА И/ИЛИ ПОЖАРА

Убедитесь, что разработанная Вами установка не предусматривает прямого подключения к реле прибора часто коммутируемых емкостных нагрузок <sup>(1)</sup>.

# Несоблюдение этих инструкций может привести к смерти, серьезной травме или повреждению оборудования.

<sup>(1)</sup> Даже если в Вашей установке реле не управляет часто коммутируемой емкостной нагрузкой, управление емкостной нагрузкой сокращает срок службы любых электромеханических реле, поэтому установка контактора или внешнего реле соразмерных величине и характеристикам емкостной нагрузки позволит минимизировать последствия деградации реле.

# **А** ПРЕДУПРЕЖДЕНИЕ

#### НЕПРЕДВИДЕННОЕ ФУНКЦИОНИРОВАНИЕ УСТРОЙСТВА ИЗ-ЗА СТАТИЧЕСКОГО РАЗРЯДА

Перед перемещением оборудования всегда снимайте статический заряд с тела касанием заземленной поверхности или антистатического мата одобренного типа.

Несоблюдение этих инструкций может привести к смерти, серьезной травме или повреждению оборудования.

#### АППАРАТНЫЙ КЛЮЧ (DONGLE) BTLE AIR - МОДЕЛИ RCN••••••••

### ПРИМЕЧАНИЕ

#### НЕРАБОТОСПОСОБНОСТЬ ПРИБОРА

Для подключения последовательной линии TTL используйте кабели длиной менее 1 м (3,28 фута).

#### Несоблюдение данных инструкций может привести к повреждению оборудования.

**ПРИМЕЧАНИЕ**: Для получения информации о кабелях, которые необходимо использовать с аппаратным ключом (Dongle) BTLE AIR, обратитесь к местному представителю Eliwell.

#### Легковоспламеняющиеся хладагенты

Данное оборудование разработано для использования вне любых мест в опасными включениями и не может использоваться в установках, которые генерируют (или потенциально могут генерировать) опасные атмосферные включения. Устанавливайте данное оборудование только в местах и установках, которые заведомо свободны от любых опасных атмосферных включений в любой момент времени.

# ОПАСНОСТЬ

#### УГРОЗА ВЗРЫВА

- Устанавливайте и используйте это оборудование исключительно в безопасных местах.
- Не устанавливайте и не используйте это оборудование в установках, которые способны генерировать опасные атмосферные включения, таких как установки с легковоспламеняющимися хладагентами.

#### Несоблюдение этих инструкций может привести к смерти или серьезной травме.

Для информации по использованию устройств управления для установок, которые способны генерировать опасные материалы обращайтесь в соответствующие национальные органы или сертифицированные ими.

#### вступление

Контроллеры серии **Coldface EWRC 300/500/5000 NT** регулируют температуру в статических или вентилируемых холодильных камерах. Прибор применим для низкотемпературных и среднетемпературных камер включая установки с двойным испарителем и использованием датчика конденсации.

Приборы серии **Coldface** имеют 3 или 5 конфигурируемых реле в зависимости от модели, 2(3) конфигурируемых цифровых входа для реле двери и других целей. Имеются модели с часами и годовым календарем и с поддержанием функции записи событий в соответствии с протоколом НАССР

Для подключения к системе Televis **System** / Modbus необходимо использовать опциональный встраиваемый модуль шины RS485.

Свободное пространство используется для установки термореле и силовых контакторов согласно модели. Данный документ содержит базовую информацию о стандартных моделях **EWRC 300/500/5000 NT**. Дополнительная информация с различными конфигурациями содержится в руководстве пользователя с кодом **9MA\*0258**, которая доступна для свободной выгрузки с сайта **www.eliwell.com.** 

### ПРОЦЕДУРА УСТАНОВКИ ПОМНИТЕ: ШАГИ ПРОЦЕДУРЫ ЯВЛЯЮТСЯ ОБЩИМИ ДЛЯ ВСЕХ МОДЕЛЕЙ.

1) Снимите крышку и проделайте отверстия для кабельных зажимов (не менее одного для силовых кабелей и не менее одного для сигнальных) в нижней части корпуса панели. ПОМНИТЕ: для моделей 300/500 используйте поставляемый шаблон для сверления.

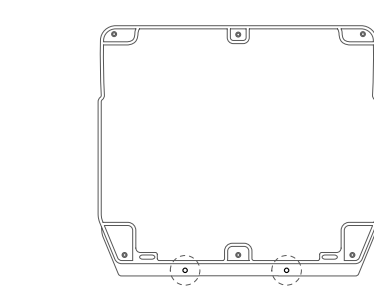

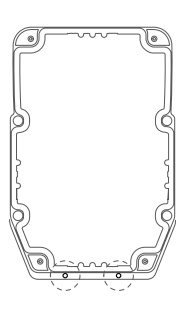

2) В задней стенке панели по отметкам сзади просверлите отверстия для крепления на стену.

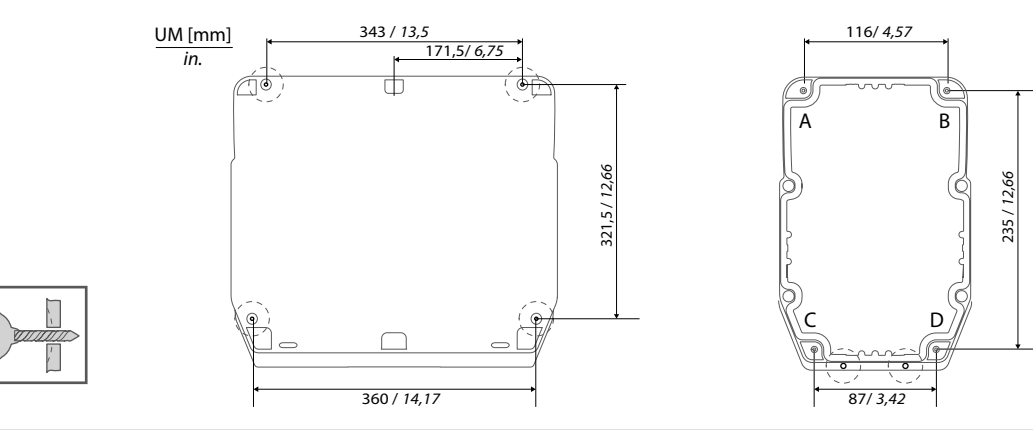

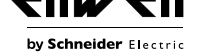

3) Закрепите основание панели на стену шурупами (не поставляются) соответствующей длины. ПОМНИТЕ: Головки шурупов в моделях 300/500 можно закрыть заглушками TDI20 (не поставляются), что позволяет обеспечить степень защиты по IP.

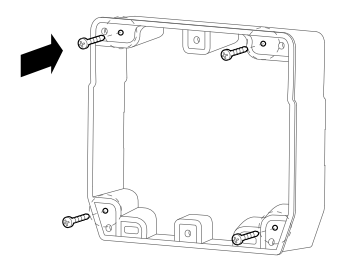

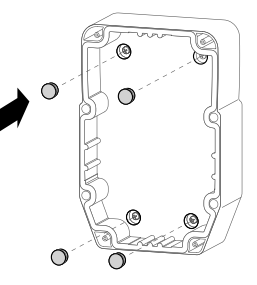

4) Установите петли для крепления крышки.

#### **EWRC 5000**

Установите крышку панели на основании уделяя внимание уплотнению по периметру. Затем, удерживая крышку на месте, вставьте две петли в соответствующие отверстия и нажмите на них, пока не услышите щелчка, подтверждающего их закрепления по месту.

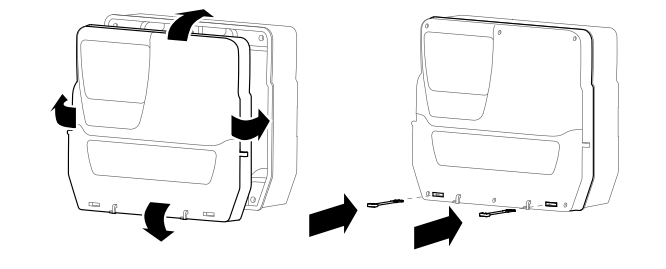

#### EWRC 300/500

Установите поставляемые петли в углубления для них с правой или левой стороны панели и затяните их отверткой для закрепления.

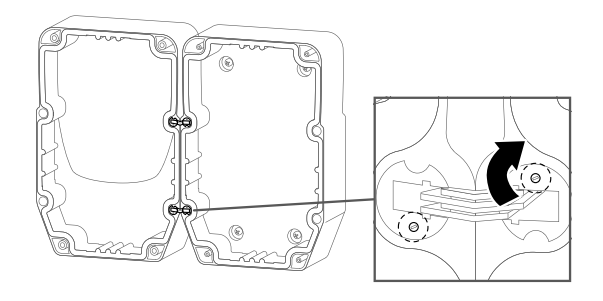

5) Закройте крышку и зафиксируйте ее в этом положении поставляемыми шурупами.

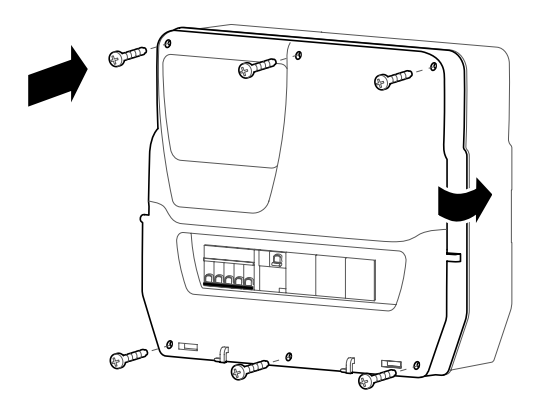

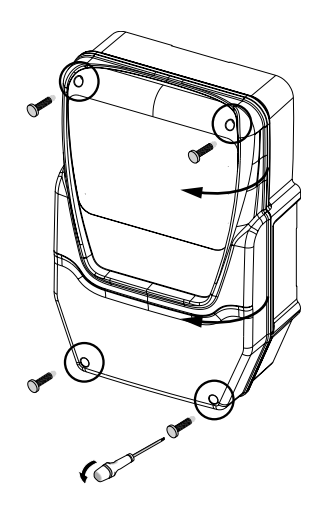

# **А А** ОПАСНОСТЬ

#### РИСК ЭЛЕКТРОУДАРА, ВЗРЫВА ИЛИ ВОЗДЕЙСТВИЯ ДОСТУПНЫХ ЧАСТЕЙ

Установка в окончательном виде должна исключать доступ к частям с опасным напряжением, так как прибор не имеет встроенной защиты от таких рисков.

#### Несоблюдение этих инструкций может привести к смерти или серьезной травме.

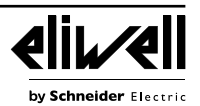

6) Для моделей с окошком для доступа к DIN модулям. Используйте опциональную заглушку (код 1602149) для предотвращения доступа к внутренним элементам через отверстие в дверке. Для моделей EWRC NT 500 с дверным магнитно-тепловым выключателем с пластиковой ручкой при их снятии конечный пользователь ответственен за исключение доступа к внутренним частям через

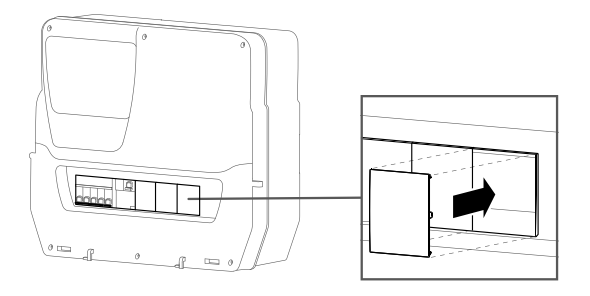

7) Только для EWRC 5000. Установите крышку окна: установите крышку в два крючка в нижней части дверки и сдвиньте крышку вправо до щелчка и фиксации ее. Закройте крышку окошка.

### ЭЛЕКТРИЧЕСКИЕ ПОДКЛЮЧЕНИЯ

#### Релейные выходы (исходные настройки)

• OUT1 реле 1 = Компрессор

свободное отверстие.

(или клапан жидкостной линии)

- **ОUT2** реле 2 = Разморозка
- ОUT3 реле 3 = Вентилятор испарителя
- **ОUT4** реле 4 = Освещение (ТОЛЬКО в EWRC 500/5000)
- ОUT1-4 общий контакт реле на ток до18 А
- **OUT5** реле 5 = Аварии/дополнительная нагрузка AUX (ТОЛЬКО в EWRC 500/5000)

#### Входы датчиков (исходные настройки)

- Pb1 = датчик охлаждаемого объема NTC типа
- Pb2 = датчик испарителя NTC типа
- Рb3 = не сконфигурирован

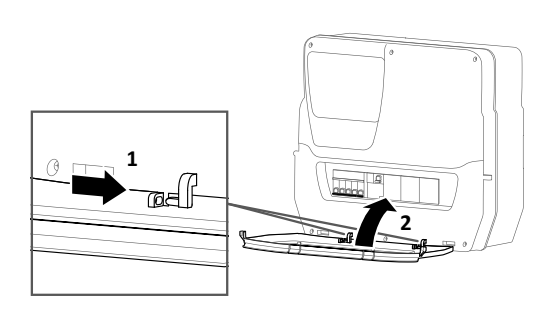

Выбирайте тип датчиков (NTC или PTC) параметром H00. После смены типа датчика ПЕРЕДЕРНИТЕ (СНИМИТЕ И ПОДАЙТЕ) ЗАНОВО ПИТАНИЕ ПРИБОРА. Цифровые входы (исходные настройки)

- **DI1** = реле двери
- **DI2** = в моделях 300/500: не сконфигурирован; в моделях 5000: внешняя авария
- **DI3** = не сконфигурирован

#### Порты шины последовательного доступа

- TTL порт для карточек копирования UNICARD / Copy Card
- / Dongle BTLE AIR (модели RCN••••••••)
- TTL порт подключения к системе TelevisSystem
- порт RS485 появляется ТОЛЬКО при установке опционального модуля для TelevisSystem / Modbus.

# 

#### ПОТЕРЯ КОНТАКТА КАБЕЛЯ МОЖЕТ ПРИВЕСТИ К ЭЛЕКТРИЧЕСКОМУ УДАРУ

Затягивайте подключения в соответствии с технической спецификацией для клемм.

#### Несоблюдение этих инструкций может привести к смерти или серьезной травме.

Используйте медные проводники (обязательно).

Аналоговые и Цифровые входы, выход ОUT5: винтовые клеммы с шагом 5.08:

электрические кабели с сечением до 2.5 мм<sup>2</sup> (AWG 14).

|                 |        | ~      |         |         |           |             |            |            |                      | Н•м         | 0.50.6   |
|-----------------|--------|--------|---------|---------|-----------|-------------|------------|------------|----------------------|-------------|----------|
| in. 0.20        |        | }      |         |         |           |             |            |            | Ø 3,5 мм ( 0.14 in.) | lb-in العسر | 4.425.31 |
| MM <sup>2</sup> | 0.22.5 | 0.22.5 | 0.252.5 | 0.252.5 | 2x0.20.75 | 2 x 0.20.75 | 2x0.250.75 | 2 x 0.51.5 |                      |             |          |
| AWG             | 2414   | 2414   | 2214    | 2214    | 2 x 2418  | 2 x 2418    | 2 x 2218   | 2 x 2016   |                      |             |          |

#### • Источник питания и релейные выходы OUT1..OUT4: винтовые клеммы с шагом 7.62: электрические кабели с сечением до 4 мм<sup>2</sup> (AWG 12).

| <u>мм</u><br>in. | 7<br>0.28       |      |        |         |         |            |            |            |            |
|------------------|-----------------|------|--------|---------|---------|------------|------------|------------|------------|
|                  | MM <sup>2</sup> | 0.24 | 0.22.5 | 0.252.5 | 0.252.5 | 2 x 0.21.5 | 2 x 0.21.5 | 2x0.250.75 | 2 x 0.51.5 |
|                  | AWG             | 2412 | 2414   | 2214    | 2214    | 2 x 2416   | 2 x 2416   | 2 x 2218   | 2 x 2016   |

|                      |   | Н•м   | 0.50.6   |
|----------------------|---|-------|----------|
| Ø 3,5 мм ( 0.14 in.) |   | lb-in | 4.425.31 |
|                      | • |       |          |

0.5...0.6

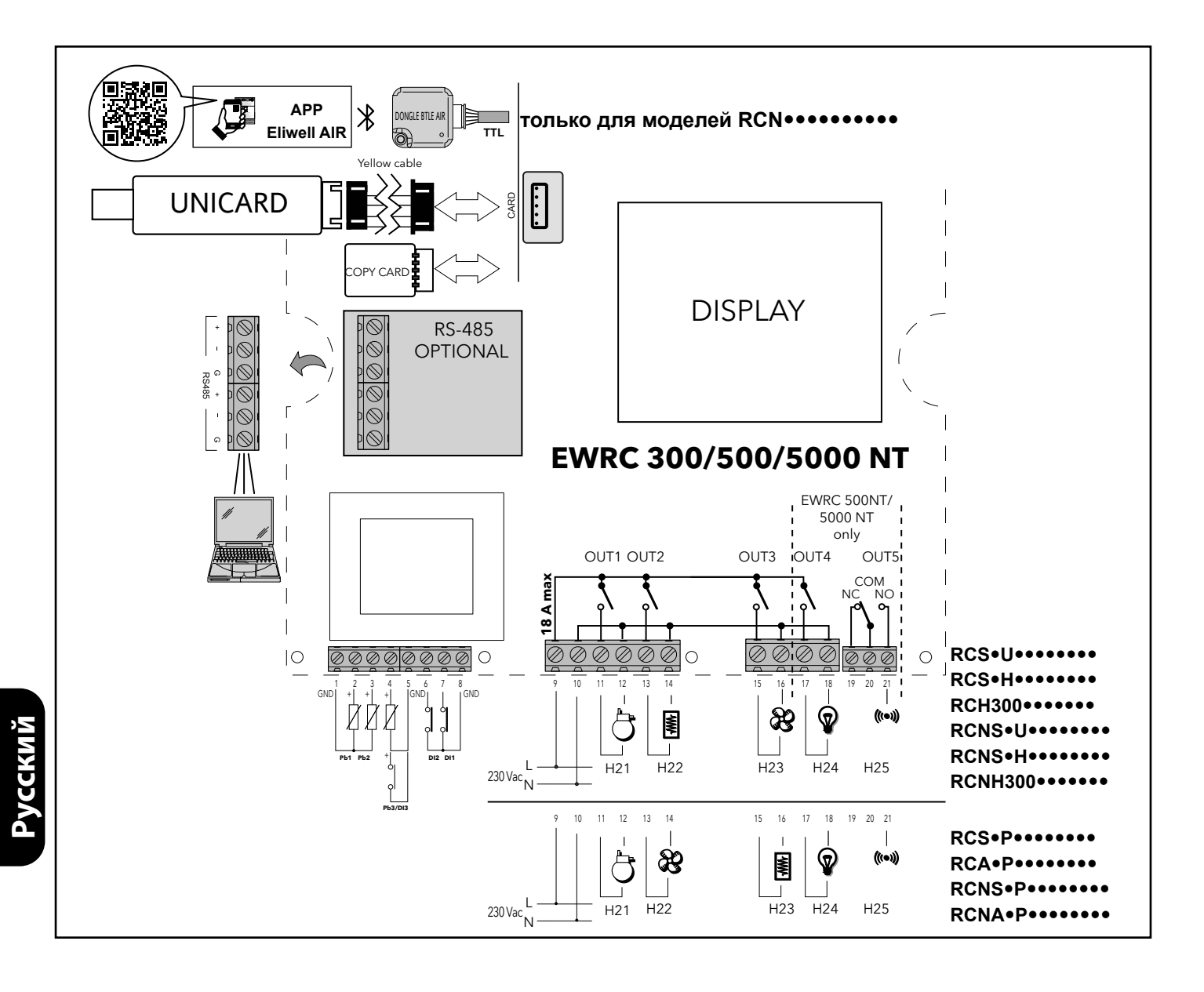

# МОДЕЛИ С ОКОШКОМ И ВСТРОЕННЫМ ПРЕРЫВАТЕЛЕМ СЕТИ EWRC 500 NT BREAKER | EWRC 500 NT 4-DIN

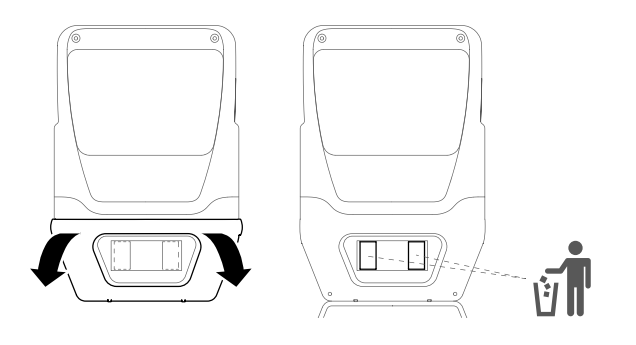

Типы кабелей и сечение проводов для прерывателя сети.

| MM <sup>2</sup> 125 116 | <u>мм</u><br>in. | 14<br>0.55      |     |     | Ø 3,5 мм ( <i>0.14 in.</i> ) | () c 🔊 | H•м<br>Ib-in | 2<br>17.7 |
|-------------------------|------------------|-----------------|-----|-----|------------------------------|--------|--------------|-----------|
| AWG 19 4 19 6           |                  | MM <sup>2</sup> | 125 | 116 |                              |        |              |           |
| AVIG 184 180            |                  | AWG             | 184 | 186 |                              |        |              |           |

Версии с окошком в лицевой панели предоставляют прямой доступ к переключателю или другим устройствам, установленным на DIN рейке. Открывайте окошко двумя руками как показано на рисунке. Плавно нажимая большими пальцами на верхнюю часть освободите боковые защелки. Одновременно указательным пальцем потяните за окошко для открытия его поворотом вниз. В версиях с установленным прерывателем сети инсталлятор должен подключить его к источнику питания электронной платы используя входящий в комплект жгут.

На рисунке ниже показана схема подключения. Версии с окошком имеют входящую в комплект и закрепленную внутри DIN рейку.

Вы можете установить модули общим размером до 4 DIN, включая миниатюрный прерыватель сети формата 2DIN (уже установленный в версиях BREAKER). Область DIN модулей легко расширяется с 2 до 4 DIN удалением заглушек как показано на рисунке выше в правой его части. В моделях EWRC NT 500 с удаленными перегородками и/или без установленного термо-магнитного прерывателя: конечный пользователь ответственен за исключение доступа к внутренним частям через эти пустоты.

# АА ОПАСНОСТЬ

РИСК ЭЛЕКТРИЧЕСКОГО УДАРА, ВЗРЫВА ИЛИ ВОЗДЕЙСТВИЯ ОТ ДОСТУПНЫХ ЧАСТЕЙ ПРИБОРА Установка в окончательном виде должна исключать доступ к частям с опасным напряжением учитывая то, что сам

прибор не обеспечивает данную защиту.

Нарушение данной инструкции может привести к смерти или серьезным повреждениям.

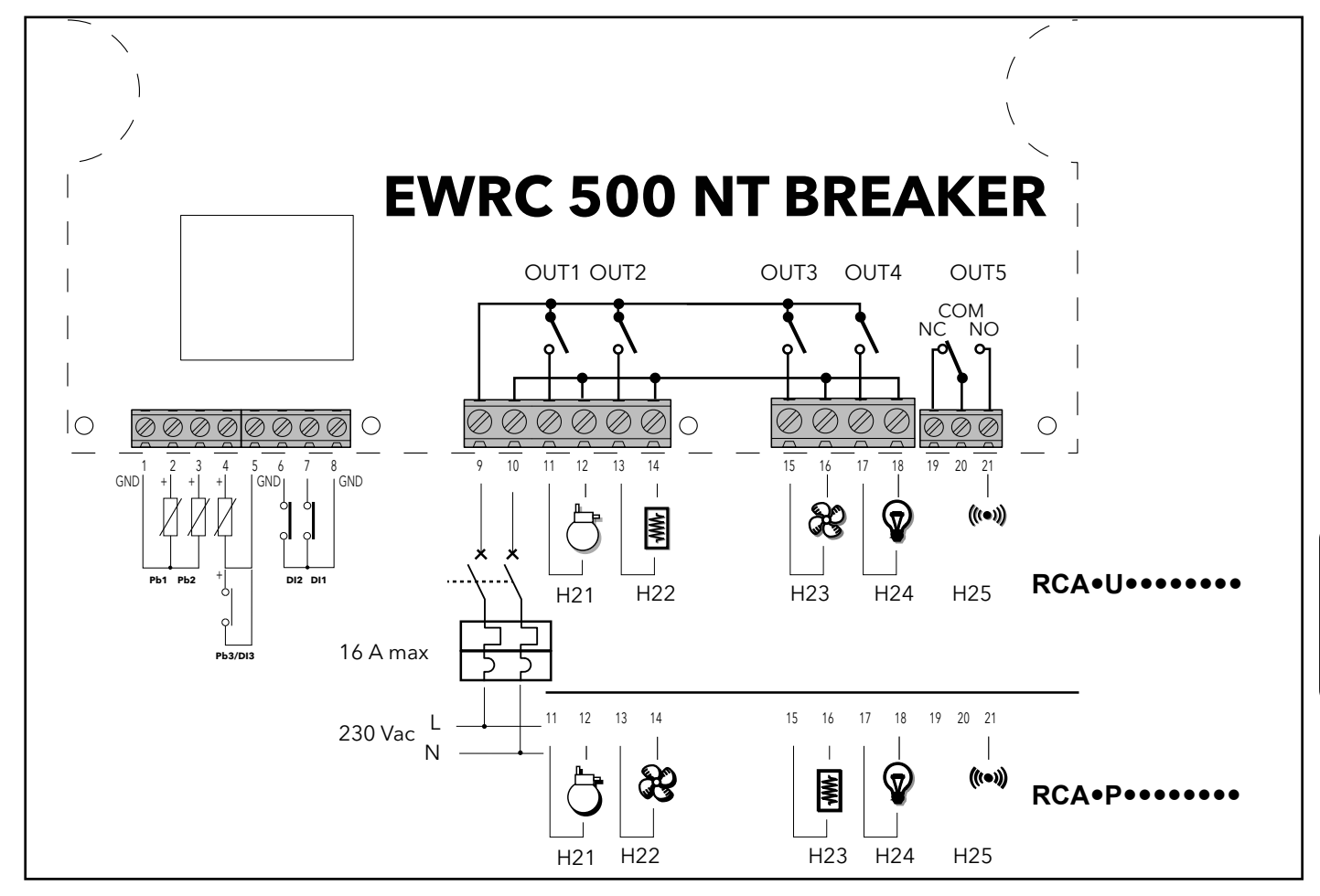

# ДИСПЛЕЙ

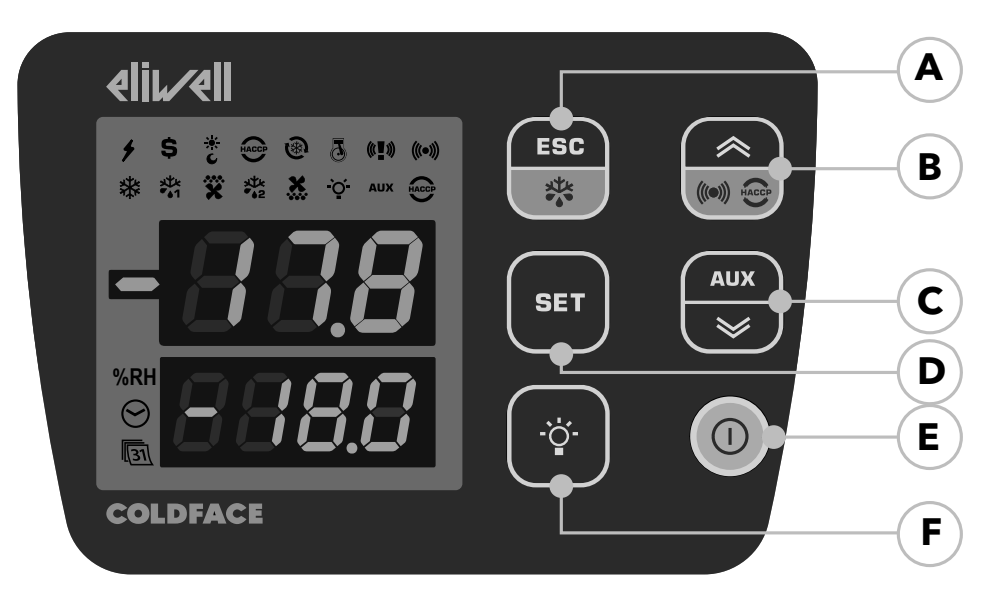

Модели **RCN**••••••••••: при подключении к АППАРАТНОМУ КЛЮЧУ (Dongle) BTLE AIR, на ВЕРХНЕМ ДИСПЛЕЕ отображается btL, а значки на НИЖНЕМ ДИСПЛЕЕ останутся выключенными 3-знаковый Верхний дисплей

со знаком «-»

- Отображает:
- Рабочее значение
- метки параметров
- аварии, функции

#### если Верхний дисплей **мигает** то возможно изменение значения Нижнего дисплея

# 4-знаковый Нижний дисплей

- Отображает:
- значения параметров
  - значения датчиков
- состояние функции
  - в НАССР моделях • время

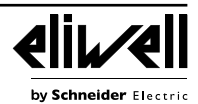

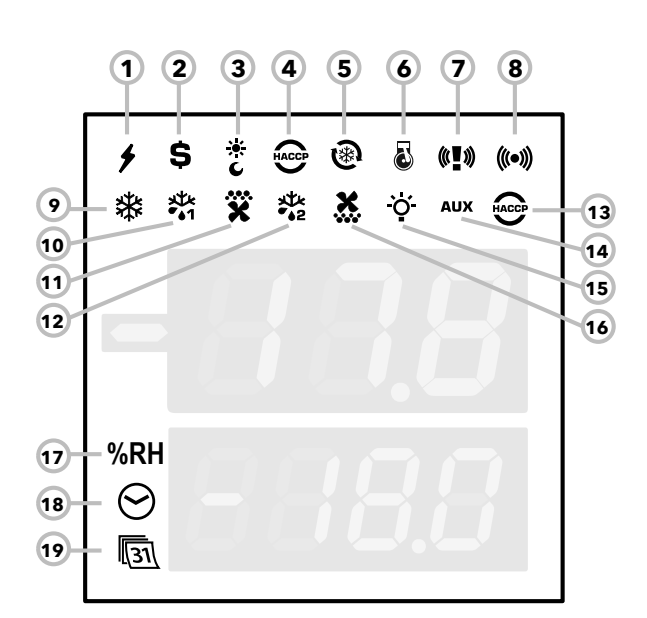

### ИНДИКАТОРЫ

| Индикатор | Цвет                                  | Описание                                                                                                    |
|-----------|---------------------------------------|----------------------------------------------------------------------------------------------------|
| %RH       | оранжевый                             | не используется                                                                                                    |
| ЧАСЫ      | оранжевый                             | при индикации времени и его изменении                                                                                         |
| КАЛЕНДАРЬ | оранжевый                             | при индикации даты и ее изменении                                                                                             |
|           | Индикатор<br>%RH<br>ЧАСЫ<br>КАЛЕНДАРЬ | Индикатор         Цвет           %RH         оранжевый           ЧАСЫ         оранжевый           КАЛЕНДАРЬ         оранжевый |

### АВАРИИ

|                                           | Индикатор      | Индикатор |         | 2          | Принятие           |               |  |
|-------------------------------------------|----------------|-----------|---------|------------|--------------------|---------------|--|
| Аварии                                    | 7              | 8         | цвет    | зуммер     | Индикаторы         | Зуммер        |  |
| АВАРИЯ                                    | )<br>M         | (((•)))   | красный | см. "»ТАБЛ | ИЦА АВАРИЙ» на     | странице 13   |  |
| КРИТИЧЕСКАЯ АВАРИЯ                        | (° <b>•</b> )  | (((•)))   | красный | ×          |                    |               |  |
| УТЕЧКА ХЛАДАГЕНТА                         | ()<br>()       | (((•)))   | красный |            | <b>((])</b> _()-)( |               |  |
| КРИТИЧЕСКАЯ АВАРИЯ +<br>Утечка хладагента | (° <b>!</b> ») | (((•)))   | красный |            |                    | <b>●</b> ∭(1) |  |

(1) = Пока Критическая Авария активна, то НЕТ возможности выключить Зуммер и реле Аварии нажатием любой кнопки клавиатуры.

ell

by Schneider Electric

| Nº             | Индикатор                           | Цвет        | Горит                                       | Мигает                | Погашен                           |
|----------------|-------------------------------------|-------------|---------------------------------------------|-----------------------|-----------------------------------|
| 1              | ПИТАНИЕ                             | зеленый     | Питание на прибор подано                    | /                     | Отсутствие Питания                |
| 2              | ЭНЕРГОСБЕРЕЖЕНИЕ                    | желтый      | Режим Энергосбережения включен              | /                     | Энергосбережение выключено        |
| 3              | НОЧЬ и ДЕНЬ                         | желтый      | Режим Ночь и День включен                   | /                     | Нет режима Ночь и День            |
| 4              | HACCP                               | желтый      | открыто меню НАССР                          | /                     | /                                 |
| 5              | ГЛУБОКОЕ ОХЛАЖДЕНИЕ (DCC)           | желтый      | Выполняется цикл Глубокого охлаждения       | /                     | Нет цикла Глубокого охлаждения    |
| б              | ОТКАЧКА                             | желтый      | Выполняется цикл Откачки Компрессора        | /                     | Нет цикла Откачки Компрессора     |
| 9              | КОМПРЕССОР                          | желтый      | Компрессор включен                          | Отсчет задержки       | Компрессор выключен               |
| 10             | РАЗМОРОЗКА ИСПАРИТЕЛЯ 1             | желтый      | Выполняется цикл разморозки Испарителя 1    | Дренаж Испарителя 1   | Нет разморозки Испарителя 1       |
| 11             | ВЕНТИЛЯТОР ИСПАРИТЕЛЯ               | желтый      | Вентилятор Испарителя включен               | Принудительно включен | Вентилятор Испарителя выключен    |
| 12             | РАЗМОРОЗКА ИСПАРИТЕЛЯ 2             | желтый      | Выполняется цикл разморозки Испарителя 2    | Дренаж Испарителя 2   | Нет разморозки Испарителя 2       |
| 13             | АВАРИЯ по НАССР                     | красный     | Имеется авария по НАССР                     | Не отображается       | Аварии нет                        |
| 14             | ДОПОЛНИТЕЛЬНАЯ НАГРУЗКА (AUX)       | желтый      | Выход Дополнительной нагрузки (AUX) включен | /                     | Выход Доп. нагрузки (AUX) включен |
| 15             | CBET                                | желтый      | Выход Света включен                         | /                     | Выход Света выключен              |
| 16             | ВЕНТИЛЯТОР КОНДЕНСАТОРА             | желтый      | Вентилятор Конденсатора включен             | /                     | Вентилятор Конденсатора выключен  |
| Горит: функция | я/авария АКТИВНА; Погашен: функция/ | /авария ПАС | СИВНА                                       |                       |                                   |

#### кнопки

Русский

| Nº | Кнопка                   | Короткое нажатие                                                                                                    | Нажатие с удержанием на<br>3 секунды                                   | Навигация по Меню                                                        | Примечания                                                  |
|----|--------------------------|----------------------------------------------------------------------------------------------------|------------------------------------------------------------------------|--------------------------------------------------------------------------|-------------------------------------------------------------|
| A  | кнопка ESC<br>Разморозка | • Меню Функций                                                                                                    | <ul> <li>Ручная Разморозка</li> <li>возврат в Основное меню</li> </ul> | • Возврат к предыдущему<br>уровню                                        |                                                             |
| В  | ▲ Вверх<br>Аварии        | • Меню Аварий (Видимо ВСЕГДА)                                                                                                    | 1                                                                      | <ul> <li>Пролистывание вперед</li> <li>Увеличение значений</li> </ul>    | НАССР аварии (при наличии)<br>только на специальных моделях |
| C  | кнопка SET               | <ul> <li>просмотр Рабочей точки /<br/>значений датчиков /<br/>времени (модели с часами)</li> <li>подтверждение значений</li> <li>переход в режим редактирования<br/>(верхняя строчка мигает)</li> </ul> | • доступ к меню Параметров                                             | <ul> <li>подтверждение значе-<br/>ния</li> <li>переход Вправо</li> </ul> | время<br>только на моделях с часами                         |
| D  | ▼ Вниз<br>AUX            | системная Информация<br>См. Техническую поддержку                                                                                                    | Включение дополнительного вы-<br>хода (AUX)                            | <ul> <li>Пролистывание назад</li> <li>Уменьшение значений</li> </ul>     |                                                             |
| E  | Вкл/вЫкл                 | 1                                                                                                    | Включение и вЫключение прибора (режим Ожидания)                        | /                                                                        |                                                             |
| F  | Свет                     |                                                                                                    | Включение и вЫключение СВЕТА                                           | /                                                                        |                                                             |

#### ИНТЕРФЕЙС ПОЛЬЗОВАТЕЛЯ

#### Как изменить Рабочую точку

• Коротко нажмите кнопку **SET**. На Верхнем дисплее появится метка **SEt**, а на Нижнем дисплее отобразится текущее значение Рабочей точки

• Еще раз коротко нажмите кнопку SET. Метка SEt на Верхнем дисплее замигает

• Кнопками Вверх и Вниз установите желаемое значение Рабочей точки

Нажмите клавишу **ESC**, чтобы вернуться к нормальному отображению.

#### Как просмотреть значения датчиков

• Коротко нажмите кнопку **SET**. На Верхнем дисплее появится метка **SEt**, а на Нижнем дисплее отобразится текущее значение Рабочей точки

• Коротко нажмите кнопку Вниз. При наличии часов RTC на нижнем дисплее отобразится время

• Еще раз коротко нажмите кнопку **Вниз**. На Верхнем дисплее появится метка **Pb1**, а на Нижнем дисплее отобразится текущее значение датчика объема

• Далее коротко нажимая кнопку Вниз Вы сможете просмотреть значения датчиков **Pb2** и **Pb3**, если они используются (сконфигурированы)

Нажмите клавишу **ESC**, чтобы вернуться к нормальному отображению.

#### Как изменять значения Параметров уровня Пользователя

# На уровне Пользователя размещены наиболее используемые параметры и они описаны в данном документе в разделе Таблица Параметров.

1) Нажмите и удерживайте кнопку SET в течение 3 секунд до появления на дисплее меток PAr / USr

2) Теперь коротко нажмите кнопку **SET**. На Верхнем дисплее появится метка первого параметра, а на Нижнем дисплее отобразится его текущее значение

3) Кнопками Вверх и Вниз перейдите на метку параметра, который нужно изменить

4) Коротко нажмите кнопку SET. На верхнем дисплее будет мигать метка редактируемого параметра

5) Кнопками Вверх и Вниз установите желаемое значение параметра

6) Коротко нажмите кнопку SET для сохранения измененного значения

7) Вернитесь к пункту 3) или нажмите ESC, чтобы вернуться к нормальному отображению.

#### ТАБЛИЦА ПАРАМЕТРОВ УРОВНЯ ПОЛЬЗОВАТЕЛЯ

Данный раздел содержит описание наиболее используемых параметров, которые всегда видимы (пароль доступа РА1 исходно не активирован). Описание всех параметров есть в Руководстве пользователя.

**Помните**: Параметры уровня Пользователя НЕ разносятся по папкам и всегда видимы. Они так же доступны и в соответствующих папках 'Компрессор', 'Вентилятор', и т.д. (указанных и в этой таблице только для информации) меню, защищенного паролем уровня Инсталлятора.

| Пар. | Описание                                                                                                    | Ед.изм | Диапазон   | Исходное |
|------|----------------------------------------------------------------------------------------------------|--------|------------|----------|
| SEt  | Рабочая точка терморегулятора (значение вЫключения компрессора)                                                                                                    | °C/°F  | -58.0302   | 0.0      |
|      | Компрессор (папка CPr)                                                                                                    |        |            |          |
| diF  | Дифференциал включения компрессора (отсчитывается от значения текущей Рабочей точки).<br>ПОМНИТЕ: diE не может иметь значение 0.                                                                                                    | °C/°F  | 0.1 30.0   | 2.0      |
| HSE  | Максимально возможное значение Рабочей точки.<br>Помните: Два предела Рабочей точки зависимы: НSE не может быть ниже LSE и наоборот.                                                                                                    | °C/°F  | LSE HdL    | 50.0     |
| LSE  | Минимально возможное значение Рабочей точки.<br>Помните: Два предела Рабочей точки зависимы: LSE не может быть выше HSE и наоборот.                                                                                                    | °C/°F  | LdL HSE    | -50.0    |
| OSP  | Смещение рабочей точки (Set+OSP) в случае перехода на экономичную рабочую точку<br>(функция режима Экономии). Режим может активизироваться кнопкой, цифровым входом или Функцией.                                                                                          | °C/°F  | -30.0 30.0 | 0.0      |
| Cit  | Минимальное время работы Компрессора до его вЫключения. При <b>Cit = 0</b> не активно.                                                                                                    | мин    | 0 255      | 0        |
| CAt  | Максимальное время работы Компрессора до его вЫключения. При <b>САt = 0</b> не активно.                                                                                                    | мин    | 0 255      | 0        |
| Ont  | Время работы Компрессора в ШИМ режиме (при отказе датчика терморегулятора).<br>- если <b>Ont</b> = 0 при любом <b>OFt</b> = 0, то компрессор постоянно вЫключен.<br>- если <b>Ont</b> > 0 и <b>OFt</b> > 0, то циклический режим (включен <b>Ont</b> и пауза <b>OFt</b> ). | мин    | 0 255      | 10       |
| OFt  | Время паузы Компрессора в ШИМ режиме (при отказе датчика терморегулятора).<br>- если <b>OFt</b> = 0 и <b>Ont</b> = 1, то компрессор постоянно Включен.<br>- если <b>Ont</b> > 0 и <b>OFt</b> > 0, то циклический режим (включен <b>Ont</b> и пауза <b>OFt</b> ).           | мин    | 0 255      | 10       |

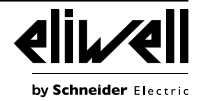

| Пар. | Описание                                                                                                    | Ед.изм        | Диапазон         | Исходное |
|------|----------------------------------------------------------------------------------------------------|---------------|------------------|----------|
| d0n  | Задержка от запроса терморегулятора на включение компрессора до включения его реле. Не менее данного промежутка времени пройдет от запроса терморегулятора до подачи команды.                                                                                                    | сек           | 0 255            | 2        |
| dOF  | Минимальная пауза в работе компрессора, т.е. не менее данного времени должно пройти от выключения<br>Компрессора до его последующего включения.                                                                                                    | мин           | 0 255            | 0        |
| dbi  | Минимальное время между двумя безопасными последовательными пусками компрессора , т.е. не менее данного времени должно пройти от предыдущего до последующего включения Компрессора.                                                                                                    | МИН           | 0 255            | 2        |
| 0d0  | Задержка времени до активизации любого из выходов прибора с момента его включения в сеть или после<br>восстановления прерванного питания. <b>0</b> = не активно                                                                                                    | мин           | 0 255            | 0        |
|      | Разморозка (папка dEF)                                                                                                    |               |                  | L        |
| dtY  | Тип режима Разморозки<br><b>0</b> = электрическая разморозка (с остановкой компрессора) или разморозка паузой в работе компрессора.<br>Внимание: электрическая+воздушная, если вентилятор включен параллельно нагревателю разморозки.<br><b>1</b> = разморозка реверсом цикла (горячим газом или с работающим при разморозке компрессором)<br><b>2</b> = "свободный" режим разморозки (цикл выполняется независимо от управления компрессором).                                                                                                    | число         | 0 2              | 0        |
| dit  | Интервал между двумя последовательными циклами Разморозки.<br>О — функция блокирована (разморозка НИКОГДА не запускается).                                                                                                    | час/мин/сек   | 0 255            | б часов  |
| dCt  | <ul> <li>Выбор режима отсчета интервала между Разморозками:</li> <li>0 = наработка компрессора (метод DIGIFROST®); интервал отсчитывается только во время работы компрессора.</li> <li>ПОМНИТЕ: наработка компрессора отсчитывается независимо от состояния датчика испарителя и идет когда датчик отсутствует или неисправен.</li> <li>1 = время работы контроллера; интервал отсчитывается пока установка включена и перезапускается с каждым прерыванием питания.</li> <li>2 = разморозка запускается при каждой остановке компрессора и выполняется в режиме, выбранном параметром dtY; а параметр dit для отсчета интервала не используется</li> <li>3 = по часам реального времени RTC. Время запуска разморозки задается в папках dE1dE8 для «рабочих» дней и в папках F1F8 для «выходных» дней (любой день недели м.б. «рабочим» или «выходным»).</li> </ul> | число         | 03               | 1        |
| dOH  | Задержка запуска цикла Разморозки от получения запроса регулятора.<br>После получения запроса на разморозку сначала отсчитывается этот интервал, а затем активизируется реле .                                                                                                    | мин           | 0 59             | 0        |
| dEt  | Длительность цикла разморозки<br>Максимальная продолжительность цикла Разморозки испарителя 1                                                                                                    | час/мин/сек   | 1 255            | 30 мин   |
| dSt  | Температура завершения разморозки<br>Температура с датчика испарителя 1, при достижении которого Разморозка испарителя 1 завершается                                                                                                    | °C/°F         | -302.0<br>1472.0 | 6.0      |
| dPO  | Разрешение запуска цикла Разморозки сразу после включения прибора.<br>Определяет нужно ли начинать работу установки после подачи питания с выполнения цикла разморозки или нет<br>(запуск цикла осуществляется ТОЛЬКО при наличии соответствующих температурных условий).<br>n (0)= нет, начинать работу с разморозки не нужно; y (1) = да, работа установки начинается с цикла разморозки                                                                                                    | флаг          | n/y              | n        |
|      | Вентиляторы (папка FAn)                                                                                                    |               |                  |          |
| FSt  | Температура остановки вентилятора испарителя. Если температура с датчика испарителя превысит это<br>значение, то вентиляторы остановятся. Значение может быть положительным или отрицательным                                                                                                    | °C/°F         | -58.0302         | 0.0      |
| FAd  | Дифференциал включения вентилятора (отсчитывается от порога <b>FSt</b> ).                                                                                                    | °C/°F         | 0.1 25.0         | 0.1      |
| Fdt  | Задержка запуска вентилятора испарителя после разморозки.                                                                                                    | МИН           | 0 250            | 0        |
| dfd  | время дренажа теплоооменника или время стекания капель.<br>Режим вентилятора испарителя во время разморозки.                                                                                                    | мин<br>флаг   | 0 250<br>n/y     | y        |
| FCO  | <ul> <li>n (U) = нет, работает по FCU; y (1) = да, выключается.</li> <li>Выбор режима управления вентилятором испарителя:</li> <li>При работающем компрессоре вентилятор управляется температурным регулятором, а при выключенном компрессоре состояние вентилятор зависит от значения параметра FCO</li> <li>FCO=0, вентилятор выключены</li> <li>FCO=1-2, вентилятор управляется температурным регулятором</li> <li>FCO=3-4, вентилятор работает в циклическом ШИМ режиме</li> <li>ШИМ режим: вентилятор работает время FOn и остановлен на время FOF и далее цикл за циклом.</li> </ul>                                                                                                    | число         | 04               | 1        |
| 414  | АВарии (папка ALr)<br>Лиффороцииза сиятия зрадий по томпоратизи из прогодахи                                                                                                    | °C /°F        | 0.1 25.0         | 1.0      |
| AFd  | дифференциал снятия аварии по температурным пределам.<br>Веруний аварийны порос температуры 1-го датшика. Абсолютное или относительное значение температуры.                                                                                                    | <u>፝</u> (/፝෦ | 0.125.0          | 1.0      |
| HAL  | (тип выбирается параметром <b>Att</b> ) при поднятии выше которого генерируется авария.                                                                                                    | °C/°F         | LA1302           | 5.0      |
| LAL  | Нижний аварийны порог температуры 1-го датчика. Абсолютное или относительное значение температуры (тип выбирается параметром <b>Att</b> ) при опускании ниже которого генерируется авария.                                                                                                    | °C/°F         | -58.0HA1         | -5.0     |
| PAO  | Задержка регистрации аварий по температурным пределам от момента включения прибора.<br>Данный параметр затрагивает только аварии по аварийным порогам LAL и HAL                                                                                                    | час           | 0 10             | 3        |
| dAO  | Задержка регистрации аварий по температурным пределам после Разморозки.                                                                                                    | МИН           | 0250             | 60       |

| Пар.        | Описание                                          |                                                                              | Ед.изм           | Диапазон     | Исходное |
|-------------|---------------------------------------------------|------------------------------------------------------------------------------|------------------|--------------|----------|
| tΔO         | Задержка выдачи аварий по пределам                | температуры датчика 1 после их нарушения.                                    | мин              | 0 250        | 0        |
|             | Данный параметр затрагивает тол                   | ько аварии по аварийным порогам LAL и HAL                                    |                  | 0 250        | •        |
|             | Дисплей (папка diS)                               |                                                                              | 1                | 1            |          |
|             | Блокировка изменения Рабочей точки.               | При этом остается возможность открытия меню программирования и               |                  |              |          |
| 100         | изменения параметров, включая данн                | ый для снятия такой блокировки.                                              | флаг             | n/v          | n        |
|             | <b>n</b> (0) — нет, блокировки нет и рабочую (    | очку можно изменять                                                          | ψπαι             | 17,5         |          |
|             | <b>у</b> (1) — да, блокировка установлена и р     | абочую точку можно просматривать, но не изменять.                            |                  |              |          |
| PA1         | Пароль уровня 1. Если активизирован (             | РА1 ≠ 0), то защищает доступ к меню программирования параметров              | число            | 0 250        | 0        |
|             | уровня пользователя (уровня 1).                   |                                                                              |                  |              |          |
| ndt         | индикация десятичной точки при отоор              |                                                                              | n/v              | v            |          |
| nut         | $(0) = HeI (0100 \mu a Maerica 10) BK0 (2010)$    | і часть значения без округления - дробная часть оторасывается)               | ψιαι             | 11/ y        | У        |
|             | у (1) — да (значение отображается с од            |                                                                              |                  |              |          |
| CA1         | Попожительное или отрицательное зна               | °C/°F                                                                        | -30.0 30.0       | 0.0          |          |
|             | используется как для отображения на и             |                                                                              | 50.050.0         | 0.0          |          |
|             | Смешение/Калибровка к значению, счи               | пываемому с датчика <b>РЬ2</b> .                                             |                  |              |          |
| CA2         | Положительное или отрицательное зна               | чение, добавляемое к значению с датчика Pb2. Полученная сума                 | °C/°F            | -30.030.0    | 0.0      |
|             | используется как для отображения на д             | исплее, так и регулятором.                                                   |                  |              |          |
|             | Режим дисплея при Разморозке и до по              | оследующего первого достижения Рабочей точки (или истечения Ldd):            |                  |              |          |
|             | <b>0</b> = отображает то же значение, что и в     | обычном режиме                                                               |                  |              |          |
| ddL         | 1 = «замораживает» значение обычно                | число                                                                        | 0/1/2            | 1            |          |
|             | выполнения цикла и далее до перв                  | юго достижения регулятором рабочей точки (или истечения Ldd).                |                  |              |          |
|             | <b>2</b> = показывает метку «dEF» далее до п      | ервого достижения регулятором рабочей точки (или истечения Ldd)              |                  |              |          |
|             | Конфигурирование (папка CnF)                      |                                                                              |                  |              |          |
|             | При изменении параметров этои папки для           | I ВСТУПЛЕНИЯ ИХ ЗНАЧЕНИИ В СИЛУ НЕОБХОДИМО ПЕРЕДЕРНУТЬ ПИТАНИЕ ПРИБОРА (СНЯ: | гь питание и под | ать заново). |          |
| <b>U</b> 00 | выоор типа температурных датчиков (п              | rd i rd3).                                                                   | шисто            | 0/1          | 1 (NTC)  |
| поо         | ( <b>0</b> ) = PIC                                |                                                                              | ЧИСЛО            | (PTC/NTC)    | T (NTC)  |
|             | (т) — кто<br>Назначение цифрового выхода (реде) 3 |                                                                              |                  |              |          |
|             | <b>0</b> = He MCDORDSVETCR                        | <b>7</b> = (BPT                                                              | -                |              |          |
|             | 1 = компрессор/соленоид                           | <b>8</b> = зуммер (параллельно включающееся реле);                           |                  |              |          |
| H23*        | <b>2</b> = разморозка испарителя 1                | 9 — разморозка испарителя 2                                                  | число            | 013          | 3        |
|             | <b>3</b> = вентилятор испарителя                  | <b>10</b> = компрессор 2                                                     |                  |              | -        |
|             | 4 — аварии<br>5 — лополнительная нагрузка (AUX)   | 12 = вентилятор конленсатора                                                 |                  |              |          |
|             | <b>6</b> = режим Ожидания                         | 13 = реле откачки компрессора                                                |                  |              |          |
|             | Наличие датчика испарителя 1 (Pb2)                |                                                                              |                  |              |          |
| H42         | <b>n</b> (0) = не используется                    |                                                                              | число            | n/y          | у        |
|             | <b>у</b> (1) = имеется                            |                                                                              |                  |              |          |
| rEL         | Версия установленной программы (наг               | аример 1,2,). Только для чтения. Смотри Техническая поддержка.               | /                | /            | /        |
| tAb         | Код загруженной таблицы параметров.               | Только для чтения. Смотри Техническая поддержка.                             | /                | /            | /        |
|             | Карточка копирования (папка FPr)                  |                                                                              |                  |              |          |
| UL          | Выгрузка параметров. Операция выгру               | зки параметров из прибора на Карточку копирования                            | 1                | /            | /        |
| dL          | Загрузка параметров. Операция загруз              | ки параметров из Карточки копирования в прибор                               | /                | /            | /        |
|             | Форматирование карточки для стирани               | ия данных с карточки и подготовки ее к работе с этим типом приборов          |                  |              |          |
| Fr          | ВАЖНО: При запуске операции "Fr"                  | данные на карточке полностью уничтожаются. Отменить дан-                     | /                | /            | /        |
|             | ную операцию невозможно.                          |                                                                              |                  |              |          |
| * H23       | в моделях EWRC5000 отображается                   | на уровне Инсталлятора (inS)                                                 |                  |              |          |

#### ОСТАЛЬНЫЕ ПАРАМЕТРЫ ДОСТУПНЫ ДЛЯ РЕДАКТИРОВАНИЯ НА УРОВНЕ ИНСТАЛЛЯТОРА (inS) Как изменять параметры уровня Инсталлятора

Данная процедура необходима только для более сложных применений. На уровне Инсталлятора параметры разделены на папки по группам их использования (Компрессор / Разморозка / Вентилятор и т.д.

1) Нажмите и удерживайте кнопку SET в течение 3 секунд до появления меток PAr / USr

2) Кнопками Вверх и Вниз перейдите на метку inS

3) Коротко нажмите кнопку SET. На дисплее отобразится метка первой папки меню Инсталлятора

4) Коротко нажмите **SET** при отображении метки нужной папки (переход кнопками **Вверх** и **Вниз**). На Верхнем дисплее появится метка первого параметра папки, а на нижнем его текущее значение

5) Кнопками **Вверх** и **Вниз** перейдите на метку параметра, который нужно изменить и нажмите коротко **SET**. Редактирование параметров аналогично описанному для параметров уровня Пользователя (пункты 4-7).

#### РАБОТА С ИСХОДНЫМИ НАСТРОЙКАМИ

Прибор настроен для работы в низкотемпературной установке. Для среднетемпературной установки исключите датчик испарителя Pb2 (установите **H42**=n) и измените настройку реле OUT3 (установите **H23**=6) во избежание непрерывной работы вентилятора.

#### КОМПРЕССОР

Компрессор включается, когда температура с датчика объема Pb1 поднимется до значения суммы (SEt + **diF**). Выключение компрессора происходит при опускании температуры датчика объема Pb1 fдо значения SEt. Прибор предусматривает защиту от частых включений и выключений компрессора\*

#### РАЗМОРОЗКА

Исходно настроена разморозка электрическим нагревателем (**dty** = 0) с отсчетом интервала между разморозками по времени работы контроллера (**dCt**=1).

#### Ручная Разморозка

В исходной конфигурации Ручная разморозка запускается нажатием с удержанием кнопки ESC (A). При отсутствии температурных условий запуска цикла (т.е. температура испарителя выше температуры завершения разморозки) или при условии, что отсчет задержки **OdO**≠0 еще не завершен, то дисплей промигнет три разя для указания на то, что цикл разморозки запущен быть не может.

**dSt** = 6.0°C (температура завершения цикла разморозки - сравнивается со значением с датчика Pb2). Если значение **dSt** не достигнуто ранее, то разморозка может быть прервана по истечении интервала времени **dEt** (исходно 30 мин).

#### ВЕНТИЛЯТОР ИСПАРИТЕЛЯ

Реле OUT3 используется для вентилятора испарителя и управляется в соответствии с заданными задержками и настройками параметров\*

#### Исходные настройки вентилятора

dt = 0 мин (время дренажа или стекания капель)

**dFd** = Y (во время разморозки вентилятор выключен).

#### CBET (EWRC 500 NT)

Свет включается и выключается нажатием с удержанием кнопки CBET (F).

Так как цифровой вход D.I. 1 сконфигурирован как реле двери, то реле OUT4 (свет) включается при открытии двери. Свет так же включается при переводе прибора в режим Ожидания\*.

#### РЕЛЕ АВАРИЙ (EWRC 500 NT)

Реле OUT5 сконфигурировано как аварийное и, при наличии аварий в соответствии с установленными задержками и настройками параметров, оно включается.

\*БОЛЕЕ ДЕТАЛЬНАЯ ИНФОРМАЦИЯ В РУКОВОДСТВЕ ПОЛЬЗОВАТЕЛЯ, код 9МА\*0258

# ПРОГРАММНОЕ СРЕДСТВО

#### EWRC 300/500/5000 NT (AIR) сможет подключаться к:

• системе мониторинга Televis System или системам других производителей с протоколом Modbus

- программе быстрого программирования параметров DeviceManager
- Приложение Eliwell AIR для аппаратного ключа (Dongle) BTLE AIR (модели RCN•••••••••)

Подключение к системе мониторинга осуществляется напрямую через порт RS-485 при установке в прибор опционального встраиваемого модуля RS485/TTL (в комплект не входит).

\*БОЛЕЕ ДЕТАЛЬНАЯ ИНФОРМАЦИЯ В РУКОВОДСТВЕ ПОЛЬЗОВАТЕЛЯ, код 9МА\*0258

# ТЕХНИЧЕСКАЯ ПОДДЕРЖКА

Прежде чем обращаться в сервисный центр Eliwell, подготовьте следующую информацию:

- Версия прошивки IdF (например, 554) / (например, 812 для моделей AIR)
- rEL номер реализации версии программы (например 1,2,...)
- tAb код карты параметров прибора
- rC модель прибора (например 300 или 500 или 5000)

Для сбора этой информации:

- коротко нажмите кнопку Вниз / INFO
- Повторно коротко нажимайте кнопку Вниз для просмотра следующих блоков информации о приборе.
- Нажмите кнопку ESC для возврата к исходному состоянию дисплея.

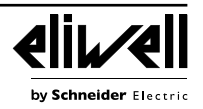

# АВАРИИ И УСТРАНЕНИЕ НЕИСПРАВНОСТЕЙ

#### Как просматривать Аварии

1) Коротко нажмите кнопку Вверх.

На верхнем дисплее появится метка папки аварий ALr. На нижнем дисплее отобразится:

- nOnE при отсутствии активных аварий
- SYS для указания на наличие системных аварий (аварий установки) смотри Таблицу Аварий

• НАСР для указания на наличие аварий НАССР - смотри Аварии НАССР

2) Кнопками Вверх и Вниз выберите тип аварий, которые Вы хотите просмотреть.

#### Системные аварии (тип SYS)

На верхнем дисплее отображается метка ALr, а на нижнем код аварии - смотри Таблицу Аварий

• Кнопками Вверх и Вниз пролистайте все метки активных аварий выбранного типа

• Кротко нажмите кнопку **ESC** для возврата к предыдущему коду аварии, нажимайте кнопку ESC несколько раз или удерживайте ее нажатой для возврата к исходному состоянию дисплея

#### АВАРИИ НАССР • ТОЛЬКО В МОДЕЛЯХ С ПОДДЕРЖКОЙ АВАРИЙ НАССР

Прибор сохраняет аварии по верхнему и нижнему температурным пределам датчика охлаждаемого объема, а так же все случаи прерывания питания. В папке аварий ALr можно просмотреть тип такой аварии, ее продолжительность и время регистрации. Имеется возможность отключения функции регистрации аварий НАССР, а так же сброс их журнала. Смотри меню Функций.

#### БОЛЕЕ ДЕТАЛЬНАЯ ИНФОРМАЦИЯ В РУКОВОДСТВЕ ПОЛЬЗОВАТЕЛЯ, код **9МА\*0258**

# ТАБЛИЦА АВАРИЙ

В данном разделе перечислены аварии, которые регистрируются при исходной конфигурации прибора. Описание остальных аварий приведено в Руководстве пользователя. Так же обращайтесь в центры технической поддержки

| Метка | Причина                                                                                                    | Реакция                                                                                                    | Решение проблемы                                                                                                    |
|-------|----------------------------------------------------------------------------------------------------|----------------------------------------------------------------------------------------------------|----------------------------------------------------------------------------------------------------|
| E1*   | Отказ датчика объема Pb1<br>• измеренное значение вне допустимо-<br>го диапазона<br>• датчик неисправен/оборван/закоро-<br>чен     | <ul> <li>метка E1 на основном дисплее</li> <li>аварии по температурным пределам<br/>не регистрируются</li> <li>компрессор управляется в соответ-<br/>ствии со значениями параметров ШИМ<br/>режима "Ont" и "OFt"</li> </ul> | • проверьте тип датчика NTC/PTC (см. H00)<br>• проверьте подключение датчика.<br>• замените неисправный датчик                                   |
| E2*   | Отказ датчика испарителя Pb2<br>• измеренное значение вне допустимо-<br>го диапазона<br>• датчик неисправен/оборван/закоро-<br>чен | • метка E2 на основном дисплее<br>• цикл разморозки завешается по<br>времени (параметр "dEt")                                                                                                    | <ul> <li>проверьте тип датчика NTC/PTC (см. H00)</li> <li>проверьте подключение датчика.</li> <li>замените неисправный датчик</li> </ul>         |
| LA1   | Авария Нижнего предела по датчику<br>Pb1<br>• значение Pb1 < LAL дольше чем tAO.                                                   | • метка LA1 в папке ALr<br>• без воздействия на регуляторы                                                                                                    | • дождитесь повышения значения с Pb1<br>до суммы (LAL+AFd)                                                                                       |
| HA1   | Авария Верхнего предела по датчику<br>Pb1<br>• значение Pb1 > HAL дольше чем"tAO".                                                 | • метка НА1 в папке ALr<br>• без воздействия на регуляторы                                                                                                    | • дождитесь понижения значения с Pb1 до разности (HAL-AFd).                                                                                      |
| Ad2   | Разморозка завершилась по времени<br>dEt, за которое температура заверше-<br>ния разморозки dSt достигнута не была                 | • метка Ad2 в папке ALr<br>• без воздействия на регуляторы                                                                                                    | • дождитесь следующего цикла размороз-<br>ки для автоматического сброса                                                                          |
| OPd   | Долго открыта дверь<br>• активен цифровой вход реле двери<br>DI1/DI2 (смотри параметры H11/H12)<br>• Задержка выдачи аварии tdO    | • метка OPd папке ALr<br>• регулятор блокируется (см. dOA/PEA)                                                                                                    | <ul> <li>Закройте дверь</li> <li>аварии по температурным пределам</li> <li>будут регистрироваться после отсчета</li> <li>задержки ОАО</li> </ul> |

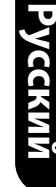

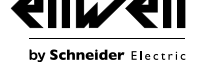

| В данно                                                                                                    | м разделе перечислены аварии, которые                                   | регистрируются при исходной конфигура                                             | ции прибора.                                                       |  |
|----------------------------------------------------------------------------------------------------|-------------------------------------------------------------------------|-----------------------------------------------------------------------------------|--------------------------------------------------------------------|--|
| Описание остальных аварий приведено в Руководстве пользователя. Так же обращайтесь в центры технической поддержки. |                                                                         |                                                                                   |                                                                    |  |
| Метка                                                                                                    | Причина                                                                 | Реакция                                                                           | Решение проблемы                                                   |  |
| E10**                                                                                                    | ** <b>ТОЛЬКО в моделях с часами</b><br>Отказ часов или разряд батарейки | • метка E10 папке ALr<br>• функции, использующие часы, пере-<br>стают выполняться | • Установите время и дату<br>• Обратитесь в цент поддержки Eliwell |  |
|                                                                                                    |                                                                         |                                                                                   |                                                                    |  |

#### ВСЕ АВАРИИ

• Иконка аварии горит непрерывно

• Зуммер (если имеется) и реле аварии (по умолчанию OUT5) активизируются, кроме случая аварии Ad2

• Коротко нажмите любую кнопку для принятия/заглушения аварии. Иконка аварии перейдет с непрерывного на мигающий сигнал. Помните: зуммер (и его реле) выключаться, а реле аварии остается активным до снятия аварии

\*E1 - E2 (- E3 для Pb3): При их одновременном наличии поочередно появляются на дисплее сменяя друг друга с интервалом 2 сек

### ТЕХНИЧЕСКИЕ ДАННЫЕ (EN 60730-2-9:2010, EN 61439-1:2011 / 61439-2:2011 / EN 60204-1:2006)

| ОПИСАНИЕ                                                                                                    |                                                                                                    |  |
|----------------------------------------------------------------------------------------------------|----------------------------------------------------------------------------------------------------|--|
| Лицевая панель                                                                                                    | IP65                                                                                                    |  |
| Классификация                                                                                                    | Электронное устройство автоматического управления (не защитное) для от-                                              |  |
| Юлассификация                                                                                                    | дельно стоящих установок                                                                                             |  |
|                                                                                                    | на стену                                                                                                    |  |
|                                                                                                    | EWRC300/500: размещение                                                                                              |  |
|                                                                                                    | отверстия А-В 116 мм (4.57 in.); отверстия С-D 87 мм (3.42 in.); отверстия А-С 235 мм (9.25 in.)                     |  |
| Установка                                                                                                    | Петли можно устанавливать для правого или левого открытия дверки.                                                    |  |
|                                                                                                    | Завинтите анкерные винты убедившись в фиксации петель в положении за-                                                |  |
|                                                                                                    | подлицо без помех для сжатия уплотнения дверки.                                                                      |  |
|                                                                                                    | на стену                                                                                                    |  |
|                                                                                                    | EWRC5000: Смотрите раздел с описание процедуры Установки                                                             |  |
| Тип действия                                                                                                    | 1.B                                                                                                    |  |
| Класс загрязнения                                                                                                    | 2                                                                                                    |  |
| Тип панели                                                                                                    | Закрепленная панель                                                                                                  |  |
| Максимальная вы-<br>сота установки                                                                                               | 2000 м (2187 ярдов)                                                                                                  |  |
| Bec                                                                                                    | < 2 кг (< 4.41 фунтов)                                                                                               |  |
| Использование панели                                                                                                    | Внутреннее использование                                                                                             |  |
| Класс материалов                                                                                                    | Illa                                                                                                    |  |
| Категория перенапряжения                                                                                                    | II                                                                                                    |  |
| Номинальное импуль-                                                                                                    | 2500 B                                                                                                    |  |
| сное напряжение                                                                                                    | 2300 B                                                                                                    |  |
| Рабочая температура                                                                                                    | -5 50 °C (23 122 °F) (EN 60730-2-9:2010)                                                                             |  |
| Источник питания                                                                                                    | 230 B~ ± 10% 50/60 Гц                                                                                                |  |
| Управление                                                                                                    | Электронный контроллер серии EWRC NT                                                                                 |  |
| Энергопотребление                                                                                                    | до 11 ВА                                                                                                    |  |
| Цифровые выходы (реле)                                                                                                    | обратитесь с информации на этикетке прибора                                                                          |  |
| Категория пожар-                                                                                                    |                                                                                                    |  |
| ~ ~                                                                                                    |                                                                                                    |  |
| ной безопасности                                                                                                    |                                                                                                    |  |
| ной безопасности<br>Класс программно-                                                                                            | Δ                                                                                                    |  |
| ной безопасности<br>Класс программно-<br>го обеспечения                                                                          | A                                                                                                    |  |
| ной безопасности<br>Класс программно-<br>го обеспечения<br>Подключение                                                           | А<br>прибор на внешних гибких кабелях, подключение типа Y                                                            |  |
| ной безопасности<br>Класс программно-<br>го обеспечения<br>Подключение<br>Температура шарового теста                             | А<br>прибор на внешних гибких кабелях, подключение типа Y<br>100 °C (212 °F)                                         |  |
| ной безопасности<br>Класс программно-<br>го обеспечения<br>Подключение<br>Температура шарового теста<br>EWRC 500 BREAKER RCA•U•• | А<br>прибор на внешних гибких кабелях, подключение типа Y<br>100 °C (212 °F)<br>•••••• / RCS•U•••••• / RCS•H•••••••: |  |

by Schneider Electric

#### Электрическая спецификация

### ОПИСАНИЕ

| OTTOATTLE                                    |                        |  |  |  |
|----------------------------------------------|------------------------|--|--|--|
| Номинальное напряжение (Un)                  | 230 B~                 |  |  |  |
| Номинальное рабочее напряжение (Ue)          | 230 B~                 |  |  |  |
| Номинальное напряжение изоляции (Ui)         | 230 B~                 |  |  |  |
| Допустимый ток короткого замыкания (Ісс)     | < 4.5 кА               |  |  |  |
| Номинальная частота (fn):                    | 50/60 Hz               |  |  |  |
| EWRC 500 BREAKER RCA•••S••••• / RCA•••R••••• |                        |  |  |  |
| Выдерживаемое импульсное напряжение (Uimp)   | 4 кВ (EN 61439-2:2011) |  |  |  |
| Номинальный ток панели (InA)                 | 16 A (EN 61439-2:2011) |  |  |  |
| Номинальный ток цепи (InC)                   | 16 A (EN 61439-2:2011) |  |  |  |
|                                              |                        |  |  |  |

#### Дополнительная информация

| МОДЕЛЬ                                                                                                | EWRC 300 NT                                                                                  |                                     | EWRC 500/5000 NT                                                            |                                                        | EWRC 500 NT                                                                 |                                                        |
|----------------------------------------------------------------------------------------------------|----------------------------------------------------------------------------------------------|-------------------------------------|-----------------------------------------------------------------------------|--------------------------------------------------------|-----------------------------------------------------------------------------|--------------------------------------------------------|
|                                                                                                    |                                                                                              |                                     | RCS•U                                                                       | •••••                                                  |                                                                             |                                                        |
|                                                                                                    | RCS+H++++++<br>RCA+H++++++++<br>RCNS+H+++++++++<br>RCNA+H+++++++++++++++++++++++++++++++++++ |                                     | RCA•U••••••<br>RCH300•••••<br>RCNS•U••••••<br>RCNA•U••••••<br>RCNH300•••••• |                                                        | RCS•P•••••                                                                  |                                                        |
| КОП                                                                                                   |                                                                                              |                                     |                                                                             |                                                        | RCA+P+++++++<br>RCNS+P++++++++<br>RCNA+P+++++++++++++++++++++++++++++++++++ |                                                        |
| код                                                                                                   |                                                                                              |                                     |                                                                             |                                                        |                                                                             |                                                        |
|                                                                                                    |                                                                                              |                                     |                                                                             |                                                        |                                                                             |                                                        |
|                                                                                                    |                                                                                              |                                     |                                                                             |                                                        |                                                                             |                                                        |
| СТАНПАРТ                                                                                              | EN60730                                                                                      | UL60730                             | EN60730                                                                     | UL60730                                                | EN60730                                                                     | UL60730                                                |
| СТАПДАРТ                                                                                              | до 250 В~                                                                                    | до 240 B~                           | до 250 В~                                                                   | до 240 B~                                              | до 250 В~                                                                   | до 240 B~                                              |
| OUT1                                                                                                  | 12(8) A                                                                                      | 12FLA - 72LRA                       | 12(8) A                                                                     | 12FLA - 72LRA                                          | 12(8) A                                                                     | 12FLA - 72LRA                                          |
| OUT2                                                                                                  | 8 A                                                                                          | 8FLA - 48LRA                        | 8 A                                                                         | 8FLA - 48LRA                                           | 8 A                                                                         | 8FLA - 48LRA                                           |
| OUT3                                                                                                  | 8(4) A                                                                                       | 8 А резистивные<br>4.9FLA - 29.4LRA | 8(4) A                                                                      | 8 А резистивные<br>4.9FLA - 29.4LRA                    | 12(8) A                                                                     | 12FLA - 72LRA                                          |
| OUT4                                                                                                  | -                                                                                            | -                                   | 8 A                                                                         | 8FLA - 48LRA                                           | 8 A                                                                         | 8FLA 48LRA                                             |
| OUT5                                                                                                  | -                                                                                            | -                                   | NO 8(4) A,<br>NC 6(3) A                                                     | NO 8 A, NC 6 A<br>резистивные<br>NO 4.9FLA<br>29 4L RA | NO 8(4) A,<br>NC 6(3) A                                                     | NO 8 A, NC 6 A<br>резистивные<br>NO 4.9FLA<br>29 41 RA |
| ПОМНИТЕ. Максимальный суммарный ток 16 А для моделейs EWRC 500 BREAKER RCA•••S••••• /<br>RCA•••R••••• |                                                                                              |                                     |                                                                             |                                                        |                                                                             |                                                        |

Максимальный суммарный ток 18 А для всех других моделей

NO (Normaly Open) = HP (Нормально Разомкнутый); NC (Normaly Closed) = H3 (Нормально Замкнутый)

| ОПИСАНИЕ                                |                                                                                                    |
|-----------------------------------------|----------------------------------------------------------------------------------------------------|
| Корпус                                  | из пластика PC+ABS                                                                                                    |
| Размеры                                 | EWRC 300/500: лицевая панель 213 x 318 мм (8.38 x 12.51 in.), глубина 102 мм (4.01 in.)<br>EWRC 500 BREAKER: лицевая панель 221 x 318 мм (8.70 x 12.51 in.), глубина 107 мм<br>(4.21 in.)<br>EWRC 5000: лицевая панель 420 x 360 мм (16.53 x 4.17 in.), глубина 147 мм (5.79 in.) |
| Подключения                             | винтовые клеммы (смотри схему подключения)<br>с внутренней установкой магнито-теплового реле, реле удаленного управле-<br>ния, контакторов и т.д. и т.п. на DIN рейку                                                                                                    |
| Температура хранения                    | -20 85 °C (-4 185 °F)                                                                                                    |
|                                         | МОДЕЛИ RCA••••••• / RCNA••••••• -20 70 °C (-4 158 °F)                                                                                                    |
| Рабочая влажность<br>Влажность хранения | 1090% RH non-condensing                                                                                                    |
| Диапазон отображения на дис-<br>плее    | NTC: -50…110 °C (-58 230 °F)   РТС: -55…150 °C (-67 302 °F<br>без десятичной точки, на двух дисплеях:<br>(верхний дисплей) 3 цифры + знак/ (нижний дисплей) 4 цифры                                                                                                    |
| Аналоговые входы                        | 3(2) входа под датчики типа NTC или РTC (выбирается параметром H00)                                                                                                    |
| Цифровые входы                          | 2(3) цифровых входа без напряжения (параметры настройки Н11/Н12/Н13)                                                                                                    |
| Зуммер                                  | только в моделях с этой опцией                                                                                                    |

Русский

aliL

#### ОПИСАНИЕ

| Порты последовательного до-<br>ступа | <ul> <li>1 порт TTL для подключения к аппаратному ключу (Dongle) BTLE AIR (модели RCN</li> <li>1 RS-485 порт для подключения системы TelevisSystem</li> <li>1 RS-485 порт для подключения системы TelevisSystem / Modbus (только при установке опционального встраиваемого модуля)</li> <li>ПОМНИТЕ: при наличии подключения через TTL порт отключайте порт RS-485 и наоборот (можно использовать только один порт).</li> </ul> |
|--------------------------------------|----------------------------------------------------------------------------------------------------|
| Точность                             | не хуже 0.5% от всей шкалы + 1 цифра                                                                                                    |
| Разрешение                           | 1 или 0.1 °C (0.1 °F)                                                                                                    |
| Поддержка работы часов **            | До 4-х суток при отсуствии внешнего источника питания                                                                                                    |
| <b>УСЛОВИЯ ИСПОЛЬЗОВАНИЯ</b>         |                                                                                                    |

#### Разрешенное использование

Установка и эксплуатация устройства должны осуществляться в соответствии с приведенными указаниями и, в частности, при нормальных условиях должны быть недоступными части, находящиеся под опасным электрическим напряжением.

Оно должно быть надлежащим образом защищено от влаги и пыли в соответствии с применением, кроме того, доступ к нему может осуществляться только с использованием механизма блокировки, запираемого на ключ, или инструментов (за исключением фронтальной панели). Устройство подходит для встраивания в бытовые холодильные приборы и/или аналогичное оборудование и проверено в соответствии с унифицированными европейскими стандартами.

#### Запрешенное использование

Запрещены любые виды использования, отличающиеся от рекомендуемого. Контакты прилагаемых реле являются механическими и подвержены риску поломки: защитные устройства, предусмотренные действующими стандартами или необходимые согласно здравому смыслу, ввиду очевидных потребностей в области безопасности, должны быть установлены снаружи прибора.

#### ОТВЕТСТВЕННОСТЬ И ОСТАТОЧНЫЕ РИСКИ

Ответственность Schneider Electric и Eliwell распространяется только на случаи правильного и профессионального использования изделия в соответствии с указаниями, содержащимися в настоящем и прочих сопроводительных документах, и не распространяется на любой ущерб, возникший по следующим причинам (приведенными в качестве примера и не ограничиваясь ими):

• установкой/эксплуатацией, отличных от предусмотренных, в частности несоблюдением указаний по безопасности, предусмотренных нормативами, действующими в стране установки изделия, и/или изложенных в настоящем руководстве;

использованием на оборудовании, не гарантирующем надлежащую защиту от электрических разрядов, влаги и пыли в

фактических условиях монтажа;

 использованием на оборудовании, которое допускает доступ к опасным частям без использования механизма блокировки, запираемого на ключ, или инструментов для доступа к прибору;

несанкционированным вскрытием и/или модификацией изделия;

• установкой/ использованием в оборудовании, которое не соответствует нормативам, действующим в стране установки изделия.

#### ОТКЛОНЕНИЕ ОТВЕТСТВЕННОСТИ

Данный документ является исключительной собственностью фирмы Eliwell Controls srl и не может воспроизводиться и распространяться без прямого на то указания фирмы Eliwell Controls srl. Несмотря на все меры, предпринятые фирмой при подготовке данного документа, фирма Eliwell Controls srl не несет никакой ответственности за ущерб, возникший вследствие его использования. То же самое относится ко всем лицам и фирмам вовлеченным в подготовку и редактирование данного документа. Фирма Eliwell Controls srl оставляет за собой право вносить изменения в

документ в любой момент времени без какого бы то ни было предварительного уведомления.

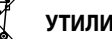

**УТИЛИЗАЦИЯ** 

Оборудование (или продукт) должен утилизироваться отдельно в соответствии с региональными нормами по утилизации.

Электрическая панель (оборудование) должна устанавливаться и ремонтироваться исключительно квалифицированным персоналом. Фирма Eliwell не несет ответ-

ственности за любые последствия,

связанные с использованием этого материала.

специальными навыками и знаниями в области конструкции и эксплуатации электрооборудования и прошедший обучение по технике безопасности, позволяющее ему избежать присущих этим

Квалифицированный персонал - это специалист, обладающий

работам опасностей.

#### INFORMATION

Eliwell Controls s.r.l. Via dell'Industria, 15 · Zona Industriale Paludi · 32016 Alpago (BL) ITALY T +39 0437 986 111 T +39 0437 986 100 (Italy) +39 0437 986 200 (other countries) E saleseliwell@se.com Technical helpline +39 0437 986 300 E techsuppeliwell@se.com www.eliwell.com

MADE IN ITALY

#### ИНФОРМАЦИЯ / АКПАРАТ

ДАТА ИЗГОТОВЛЕНИЯ Дата изготовления печатается на контроллере и отображает неделю и год производства (ww-yy) СДЕЛАНО В СЛЕЛАНО В ИТАЛИИ

ДАЙЫНДАЛҒАН КҮНІ Дайындалған күні контроллерде басылып жазылады және өндірістің аптасы мен жылын көрсетеді.(ww-yy) ДАЙЫНДАУШЫ ЕЛ ИТАЛИЯДА ЖАСАЛҒАН

АДРЕС Eliwell Controls Srl Via dell' Industria, 15 - Z. I. Paludi 32016 Alpago (BL) - Italy тел.: +39 0437 986 111

Московский офис 115230, Россия, Москва, ул. Нагатинская д.2/2 подъезд 2, этаж 4, офис 402 Телефоны +7 985 030 59 13 или +7 985 305 59 13 Закупки: michael@mosinv.ru Дополнительный номер: 15 Техподдержка: leonid@mosinv.ru Дополнительный номер: 17 www.eliwell.mosiny.ru

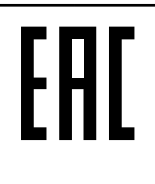

EWRC 300/500/5000 NT 9IS54393.09 - RU- версия 10/21 © Eliwell 2021 Все права защищены.